數常電子書「E-smart2.0」維修指引(Window 機適用):

| 步驟 1: | 點擊工具列 | 「資料夾」 | 圖示 |
|-------|-------|-------|----|
|-------|-------|-------|----|

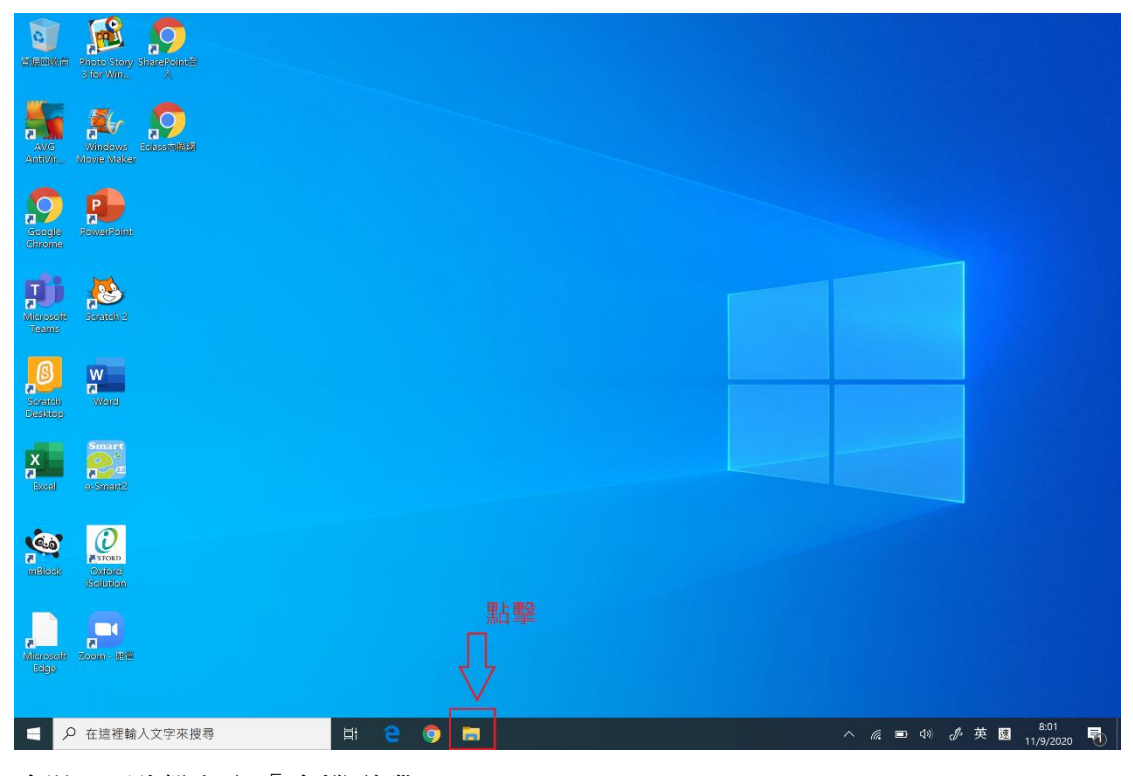

步驟 2: 點擊左方「本機磁碟 C:」

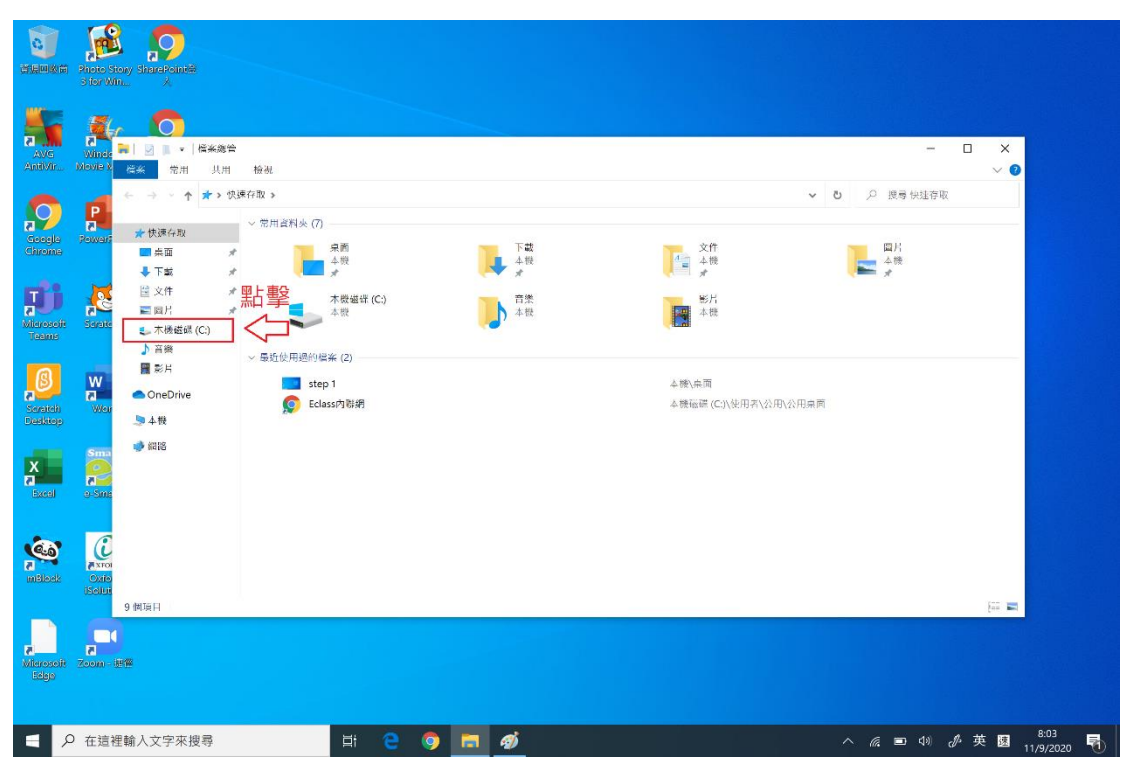

## 步驟 3: 點擊視窗上方「檢視」

|                       | Photo Story<br>3 for Win. |                |      | 一里上市会                  |             |        |    |                  |        |        |     |                |            |                   |
|-----------------------|---------------------------|----------------|------|------------------------|-------------|--------|----|------------------|--------|--------|-----|----------------|------------|-------------------|
| AVG<br>AntiVir        | Minde C                   | 1 • 1     ※ 常用 | 共用   | 一 新日 手<br>倍項<br>檢視 僅然後 | 本:<br>[异    | 機碱碟 (C | :) |                  |        |        |     |                | □ ×<br>~ 0 |                   |
|                       | ÷                         | → • ↑ <b>L</b> | > 本機 | > 本機磁碟 (C:) >          |             |        |    |                  |        |        | ڻ v | ○ 提号本機磁研       | ŧ (C:)     |                   |
| 9                     | P                         | 人体演力的          |      | □ 名稱                   | ^           |        |    | 修改日期             | 類型     | 大小     |     |                |            |                   |
| Google                | PowerF                    | XR+1*22        |      | 📒 Intel                |             |        |    | 24/9/2019 9:08   | 檔案資料夾  |        |     |                |            |                   |
| ennenne               |                           | - 未田           | *    | I OUP                  |             |        |    | 10/9/2020 9:00   | 檔案質料夾  |        |     |                |            |                   |
|                       | -                         | ◆ 下載           | 1    | PerfLogs               |             |        |    | 24/9/2019 8:57   | 檔案資料夾  |        |     |                |            |                   |
| T                     | <b>A</b>                  | Ⅲ 文件           | 1    | 📕 Program I            | Files       |        |    | 9/9/2020 5:42    | 檔案資料夾  |        |     |                |            |                   |
| 2                     |                           | ■ 圆片           | *    | 📒 Program I            | Files (x86) |        |    | 10/9/2020 9:07   | 檔案實料夾  |        |     |                |            |                   |
| Teams                 | Ddvate                    | €_ 木機磁碟 (C:)   |      | Windows                |             |        |    | 10/9/2020 9:48   | 檔案資料央  |        |     |                |            |                   |
|                       |                           | ▶ 音樂           |      | Zoom                   |             |        |    | 10/9/2020 9:18   | 檔案質料夾  |        |     |                |            |                   |
|                       |                           | 📰 影片           |      | ● 使用者                  |             |        |    | 24/9/2019 9:35   | 檔案資料火  |        |     |                |            |                   |
| _B                    | W                         |                |      | 2009_FKI               | S_BG        |        |    | 14/12/2016 12:34 | JPG 檔案 | 283 KB |     |                |            |                   |
| Serviteli             | Wei                       | OneDrive       |      | ≓ rescuepe             |             |        |    | 10/9/2020 10:03  | 文字文件   | 1 KB   |     |                |            |                   |
|                       |                           |                |      |                        |             |        |    |                  |        |        |     |                |            |                   |
| X<br>Excel            | e Sate                    | Mang           |      |                        |             |        |    |                  |        |        |     |                |            |                   |
| andioak               | Oxio<br>ISolui            |                |      |                        |             |        |    |                  |        |        |     |                | _          |                   |
|                       | 10                        | ) 個項目          |      |                        |             |        |    |                  |        |        |     |                |            |                   |
| Milarosolit<br>Selaja | Zoom - 連督                 | 5              |      |                        |             |        |    |                  |        |        |     |                |            |                   |
| ج 📮                   | ) 在這裡輸                    | 入文字來搜尋         | 1    |                        | ⊒i          | е      | 9  | Ø                |        |        |     | <i>(</i> . 🖿 🕬 | ♂ 英 國      | 8:05<br>11/9/2020 |

步驟 4: 確認「檢視」內的「隱藏的項目」是打開的狀態,如不是,請點擊開 啟。

| CO SERVE                   | Pinto Story ShareBointés<br>Stor Win. X                                                                                                    |                                                                        |                                                                                           |                                                                                                    |                |          |
|----------------------------|----------------------------------------------------------------------------------------------------|------------------------------------------------------------------------|-------------------------------------------------------------------------------------------|----------------------------------------------------------------------------------------------------|----------------|----------|
| AVG<br>ANTIVIE             | Wine U M III<br>Wine K M J用                                                                                                    | 管理                                                                     |                                                                                           | 確認已開周                                                                                                    | 文<br>文         | ×<br>+ © |
| Google<br>Chrome           | Powerf<br>Powerf<br>20werf<br>20werf<br>2 | ■ 超大显示 副 中国示 4<br>                                                     | ● 分組方式・<br>一 新塔欄・<br>排序方式<br>1 新塔欄・<br>日 新塔硯・<br>日 前接視<br>24/9/2019 9708                  | <ul> <li>□ 副燈谷</li> <li>□ 副燈谷</li> <li>□ 副屋谷</li> <li>□ 副屋谷</li> <l< th=""><th>1999<br/>建項</th><th></th></l<></ul> | 1999<br>建項     |          |
| <b>Nierosoit</b><br>Tesmis | ↓ 下載         ★           留文件         ★           雪四片         ★           Static         €           木機磁線 (C:)         ▶                                                                                                    | OUP<br>Perflogs<br>Program Files<br>Program Files (x86)<br>ProgramData | 10/9/2020 9:00<br>24/9/2019 8:57<br>9/9/2020 5:42<br>10/9/2020 9:07<br>28/5/2020 14:31    | 電空音和央<br>檔室資料央<br>檔案資料夹<br>檔案資料夹<br>檔案資料夹<br>檔案資料夹<br>檔案資料夹                                                                                                    |                |          |
| Soratch<br>Deditop         | ● Sh<br>Wey<br>Wey<br>● OneDrive<br>● 4機                                                                                                    | ■ Windows<br>■ Zoom<br>■ 使用式<br>■ 2009_FKIS_BG<br>■ rescuepe           | 10/9/2020 9:48<br>10/9/2020 9:18<br>24/9/2019 9:35<br>14/12/2016 12:34<br>10/9/2020 10:03 | 檔室資料央<br>檔案資料夾<br>標室資料夾<br>JPG 檔案<br>文字文件                                                                                                    | 283 KB<br>1 KB |          |
| Excel                      | Sma Vieto                                                                                                    |                                                                        |                                                                                           |                                                                                                    |                |          |
| mBlock                     | Cxip<br>Cxip<br>ISoluti<br>12 何項日                                                                                                    |                                                                        |                                                                                           |                                                                                                    |                |          |
| Microsoft<br>Lidge         | Zoom - ista                                                                                                    |                                                                        |                                                                                           |                                                                                                    |                |          |
| ج 📮                        | D 在這裡輸入文字來搜尋                                                                                                    | <b>Hi C (</b>                                                          | <b>a</b>                                                                                  |                                                                                                    |                |          |

## 步驟 5: 點擊「ProgramData」文件夾

|                                                                                                    | hoto Story SharePoint®<br>Stor Win X       |              |                                                                                                    |                                                                                                 |                            |                               |
|----------------------------------------------------------------------------------------------------|--------------------------------------------|--------------|----------------------------------------------------------------------------------------------------|-------------------------------------------------------------------------------------------------|----------------------------|-------------------------------|
| AVG<br>ANG                                                                                                    | Vinde<br>Sel M I · · I<br>Iovie w 橫条 常用 共用 | 登達           |                                                                                                    |                                                                                                 |                            | ×<br>~ •                      |
| Coope<br>Groups<br>Carvino<br>Trans<br>Control<br>Control<br>Con | ・・・・・・・・・・・・・・・・・・・・・・・・・・・・・・・・・・・・       | 奏 → 本₩福禄 (C) | <ul> <li>         様式日別         <ul> <li>24/9/2019 9:05</li> <li>24/9/2019 9:08</li> <li>24/9/2019 9:08</li> <li>10/9/2020 9:00</li> <li>24/9/2019 8:57</li> <li>9/9/2020 5:42</li> <li>10/9/2020 9:07</li> <li>28/5/2020 1:4:31</li> <li>10/9/2020 9:83</li> <li>14/12/2016 1:2:34</li> <li>10/9/2020 1:0:03</li> </ul> </li> </ul> | 調整<br>電索資料共<br>場案資料共<br>場案資料共<br>場案資料共<br>場案資料共<br>場案資料共<br>場案資料共<br>場案資料共<br>場案資料<br>大<br>少学文件 | ◆ む 戸 読号<br>大小 283 K8 1 K5 | ▲ 機磁碼 (C)                     |
| Mierosoft Z.<br>Edgo                                                                                                    | oom - 89                                   |              |                                                                                                    |                                                                                                 |                            |                               |
| م 🖪                                                                                                    | 在這裡輸入文字來搜尋                                 | Hi 🥑         | 🧿 🚍 🛷                                                                                                    |                                                                                                 | ^ <i>@</i> . ■             | - 4》 ♂ 英國 8:12<br>11/9/2020 号 |

步驟 6: 點擊「PEHK」文件夾

| r Nievie k     | │ 🗹 📜 ▾ │ Prog<br>#★ 常用 判 | yramData<br>人用 檢視              |                 |       |    |     | - 🗆 ×              |
|----------------|---------------------------|--------------------------------|-----------------|-------|----|-----|--------------------|
| ÷              | > • • • 🔋 :               | » 本機 » 本機磁碟 (C:) » ProgramData |                 |       |    | v ē | 〇 · 授号 ProgramData |
|                |                           | □ 名稱 ^                         | 修改日罰            | 類型    | 大小 |     |                    |
| PowerF         | ★快速存取                     | Adobe                          | 24/9/2019 10:11 | 棉塞含制灰 |    |     |                    |
|                | 画桌 🥅                      | Avg                            | 10/9/2020 11:41 | 檔案資料夾 |    |     |                    |
|                | 🕹 下載                      | * Common Files                 | 24/9/2019 9:23  | 檔案資料夾 |    |     |                    |
|                | 🔛 文件                      | * 📕 Intel                      | 10/9/2020 9:48  | 檔案資料夾 |    |     |                    |
| 25             | ■ 國片                      | * Block5                       | 24/9/2019 10:10 | 檔案資料夾 |    |     |                    |
| Scrate         | 📕 公用桌面                    | 💉 📙 Microsoft                  | 24/9/2019 9:47  | 檔案資料央 |    |     |                    |
|                | ■_本機磁碼(C:)                | Microsoft OneDrive             | 24/9/2019 9:18  | 檔案質料夾 |    |     |                    |
|                | ▶ 音磁                      | 🔋 Package Cache 🛛 🖬 🕂 重合       | 24/9/2019 9:28  | 檔案資料夾 |    |     |                    |
| W              |                           | Packages 赤口 半                  | 28/5/2020 13:13 | 檔案資料夾 |    |     |                    |
| 2              | <b>11 1</b>               |                                | 11/9/2020 7:56  | 檔案資料夾 |    |     |                    |
| AAGN -         | OneDrive                  | regid.1991-06.com.microsoft    | 10/9/2020 10:44 | 檔案資料夾 |    |     |                    |
|                | ▶ ★#                      | SoftwareDistribution           | 24/9/2019 8:57  | 檔案資料夾 |    |     |                    |
| Sma            |                           | 📕 ssh                          | 28/5/2020 14:31 | 檔案資料央 |    |     |                    |
|                | 🤹 網路                      | USOPrivate                     | 24/9/2019 9:14  | 檔案質料夾 |    |     |                    |
|                |                           | USOShared                      | 24/9/2019 9:12  | 檔案資料夾 |    |     |                    |
| g-sine         |                           | WindowsHolographicDevices      | 24/9/2019 8:57  | 檔案資料夾 |    |     |                    |
| G              |                           |                                |                 |       |    |     |                    |
| A XFOI         |                           |                                |                 |       |    |     |                    |
|                |                           |                                |                 |       |    |     |                    |
| Oxio           |                           |                                |                 |       |    |     |                    |
| oixO<br>iSolui |                           |                                |                 |       |    |     | 1000               |

## 步驟 7: 點擊「PEHK」文件夾

| atawani zhoro story starazonice<br>s for Win. X                                                                                                    |                          |                                          |                        |            |           |                         |
|----------------------------------------------------------------------------------------------------|--------------------------|------------------------------------------|------------------------|------------|-----------|-------------------------|
| AVE Minter Handler 在新 贝用 检测                                                                                                    |                          |                                          |                        |            | - 0       | ×<br>~ 0                |
| Cacaglia<br>Gioragia<br>Chiroma<br>Chiroma<br>Chiroma                                                                                                    | ProgramData > PEHK<br>點擊 | 修改日期<br>10/9/2020 9:08<br>11/9/2020 7:56 | 類型 大<br>檀素資料央<br>信条資料夾 | <b>√ 8</b> |           |                         |
| ◆ TB オ<br>単文作 オ<br>画型パ オ<br>Toxing<br>Toxing<br>本<br>し、<br>大<br>本<br>一<br>二<br>の<br>用泉パ オ<br>し、<br>作<br>本<br>一<br>二<br>の<br>用泉パ オ<br>し、<br>作<br>本<br>一<br>二<br>の<br>日<br>ス<br>・<br>、<br>二<br>の<br>日<br>ス<br>・<br>、<br>二<br>の<br>日<br>ス<br>・<br>、<br>二<br>の<br>日<br>、<br>の<br>、<br>の<br>の<br>、<br>の<br>の<br>の<br>の<br>の<br>の<br>の<br>の<br>の<br>の<br>の<br>の<br>の                                                                                                    |                          |                                          |                        |            |           |                         |
| Sociation<br>Sociation<br>Sociation |                          |                                          |                        |            |           |                         |
| Screel State                                                                                                    |                          |                                          |                        |            |           |                         |
| mBlock 2 #ISH                                                                                                    |                          |                                          |                        |            |           |                         |
| Mikrovaji Zoom 1998 stop 5                                                                                                    |                          |                                          |                        |            |           |                         |
|                                                                                                    | H 😑 🌍 🗖                  | Ø                                        |                        | ^          | (点 ■ 4) ま | 丧 医 8:16<br>11/9/2020 🗟 |

步驟 8: 點擊「books」文件夾

| CO REMARK            | Photo Ste<br>3 for Win | ny SharaPoint®                             | step 7   |            |            |            |           |             |    |       |    |   |   |   |         |     |        |
|----------------------|------------------------|--------------------------------------------|----------|------------|------------|------------|-----------|-------------|----|-------|----|---|---|---|---------|-----|--------|
| AVG<br>ANGVIr        | Winde<br>Movie V       | ●<br>● ● ● ● ● ●<br>編集 常用 ●                | IK<br>ЦШ | 檢視         |            |            |           |             |    |       |    |   |   |   |         |     | ×      |
| <u> </u>             | -                      | ← → ~ ↑ 💈                                  | > 本機     | 》本機磁碟 (C:) | » Program[ | Data > PEI | HK » PEHK |             |    |       |    | ~ | ප | Q | 搜尋 PEHK |     |        |
| 2                    | P<br>Ri                | 人种海外的                                      |          | □ 名稱       | ~          |            |           | 修改日割        |    | 類型    | 大小 |   |   |   |         |     |        |
| Google<br>Chrome     | PowerP                 | 二 中国                                       | *        | books      |            | 點擊         | 2         | 11/9/2020 7 | 58 | 檔案資料火 |    |   |   |   |         |     |        |
|                      |                        | 🖊 下載                                       | #        | -          |            |            |           |             |    |       |    |   |   |   |         |     |        |
| Т                    |                        | 🗎 文件                                       | #        |            |            |            |           |             |    |       |    |   |   |   |         |     |        |
| licrosoft            | Serate                 | 副間片                                        | *        |            |            |            |           |             |    |       |    |   |   |   |         |     |        |
| Teame                |                        | <ul> <li>公用泉血</li> <li>木橋磁磁 (C)</li> </ul> | A        |            |            |            |           |             |    |       |    |   |   |   |         |     |        |
|                      |                        | ♪ 音樂                                       |          |            |            |            |           |             |    |       |    |   |   |   |         |     |        |
| B                    | W                      | ₩ 影片                                       |          |            |            |            |           |             |    |       |    |   |   |   |         |     |        |
| ierateli)<br>inditen | Wer                    | <ul> <li>OneDrive</li> </ul>               |          |            |            |            |           |             |    |       |    |   |   |   |         |     |        |
|                      |                        | ■本機                                        |          |            |            |            |           |             |    |       |    |   |   |   |         |     |        |
| X<br>Excel           | Sma<br>2-Sma           | 🥩 網路                                       |          |            |            |            |           |             |    |       |    |   |   |   |         |     |        |
| eije k               | Carlos                 |                                            |          |            |            |            |           |             |    |       |    |   |   |   |         |     |        |
|                      | 056006                 | 1 個項目                                      |          |            |            |            |           |             |    |       |    |   |   |   |         | §2. |        |
| larosoli<br>Ideo     | Zoom - it              | Carr<br>Alay A                             |          |            |            |            |           |             |    |       |    |   |   |   |         |     |        |
|                      |                        |                                            |          |            |            | ~          |           |             |    |       |    |   |   |   |         |     | - 8.17 |

步驟 9: 全選「books」文件夾內的所有文件,按鍵盤右上角的「Del」鍵刪除內容

| Stellows         | Fil Phot<br>S fo                | 🔒 👂 🔤                                                                                                 | p 7                |               |                  |                |       |    |     |                |                   |      |
|------------------|---------------------------------|----------------------------------------------------------------------------------------------------|--------------------|---------------|------------------|----------------|-------|----|-----|----------------|-------------------|------|
|                  | 1                               | <mark>】  ☑ 】 -  books</mark><br>檔案 常用 共用                                                              | 檢視                 |               |                  |                |       |    |     | -              | □ ×<br>~ <b>0</b> |      |
| AVG<br>AntiVir   | Wir<br>Movi                     | ← → ~ ↑ ▲ > 木様                                                                                        | 巻 > 木機磁谐 (C:) > Pr | ogramData ≯ P | PEHK > PEHK > bo | ooks >         |       |    | v Ö | ○ 提号 books     |                   |      |
|                  |                                 | * @泉〓                                                                                                 | □ 名稱               |               |                  | 修改日期           | 類型    | 入小 |     |                |                   |      |
|                  |                                 | 🐺 下載 🚿                                                                                                | ClientData2        |               | 1                | 11/9/2020 9:28 | 檔案資料夾 |    |     |                |                   |      |
|                  | 7                               | 自文件 🖈                                                                                                 | 🖂 📙 GS_2t1u1       |               | 4                | 11/9/2020 9:28 | 檔案資料夾 |    |     |                |                   |      |
| Google           |                                 | - ■四片 オ                                                                                               | GS_2t1u2           |               |                  | 11/9/2020 9:45 | 檔案資料夾 |    |     |                |                   |      |
| Chrome           |                                 | - 公用桌面                                                                                                | GS_2t1u3           |               |                  | 11/9/2020 9:28 | 檔案資料夾 |    |     |                |                   |      |
|                  |                                 | 🛃 木機磁螺 (C:)                                                                                           | n2aa_U1_de         | _byod_v       | 1.0              | 11/9/2020 9:17 | 檔案資料夾 |    |     |                |                   |      |
| T                |                                 | ♪ 音樂                                                                                                  | n2aa_U2_de         | _byod_v       |                  | 11/9/2020 9:08 | 檔案實料夾 |    |     |                |                   |      |
| 5                | 5                               | ■ 影片                                                                                                  | n2aa_U3_de         | _byod_v       |                  | 11/9/2020 9:08 | 相撲資料夾 |    |     |                |                   |      |
| Teame            | t Sdr                           |                                                                                                    | M _ n2aa_U4_de:    | _byod_v       |                  | 11/9/2020 9:08 | 儒素實科夾 |    |     |                |                   |      |
| Excel            | 5<br>5<br>5<br>5<br>5<br>5<br>5 | 30 物件<br>↓ F載<br>当 文作<br>♪ 音樂<br>■ 二<br>二<br>二<br>二<br>二<br>二<br>二<br>二<br>二<br>二<br>二<br>二<br>二<br>二 |                    | 王迭,           | ' 女難盥            | s · Del ]      | 世が    |    |     |                |                   |      |
| MBlock           | D<br>ISo                        | ●網路<br>8個項目 一選級8個項t<br>Anone angeo<br>Hution                                                          | 4.                 |               |                  |                |       |    |     |                | E                 |      |
| Misrosoi<br>Ségo | it Zoor                         | a alay 5                                                                                              |                    |               |                  |                |       |    |     |                |                   |      |
|                  | Р 在                             | 這裡輸入文字來搜尋                                                                                             |                    | H e           | <b>9</b> =       |                |       |    |     | ^ <i>@</i> 🖘 🕬 | ♂ 英 國             | 9:48 |

步驟 10: 「右鍵」點擊桌面「資源回收筒」,再點擊選單內的「清理資料回收筒」,以完全刪除檔案。

|                                                                                                    | 」點擊「資源回收筒<br>清理資源回收筒」 | 1 . |              |                          |    |                   |
|----------------------------------------------------------------------------------------------------|-----------------------|-----|--------------|--------------------------|----|-------------------|
| Digita condition         Soundaries         Stategies           Soundaries         Soundaries         Stategies           Soundaries         Soundaries         Stategies           Soundaries         Weine         Stategies |                       |     |              |                          |    |                   |
| Dataso                                                                                                    |                       |     |              |                          |    |                   |
| willowit zown stiff staged                                                                                                    |                       |     |              |                          |    |                   |
| ▶ 2 在這裡輸入文字來搜尋                                                                                                    | H: 2 🎯 🚍              |     | ~ <i>a</i> = | <b>4</b> 9) <i>₫</i> ₽ Ξ | 英國 | 9:54<br>11/9/2020 |

步驟 11: 重新登入 e-smarts 2.0 ,再次下載電子書。